## 1 - ENTRE NO SITE <u>www.pia.pr.gov.br</u> E CLIQUE NO CAMPO INFORME SEU CPF;

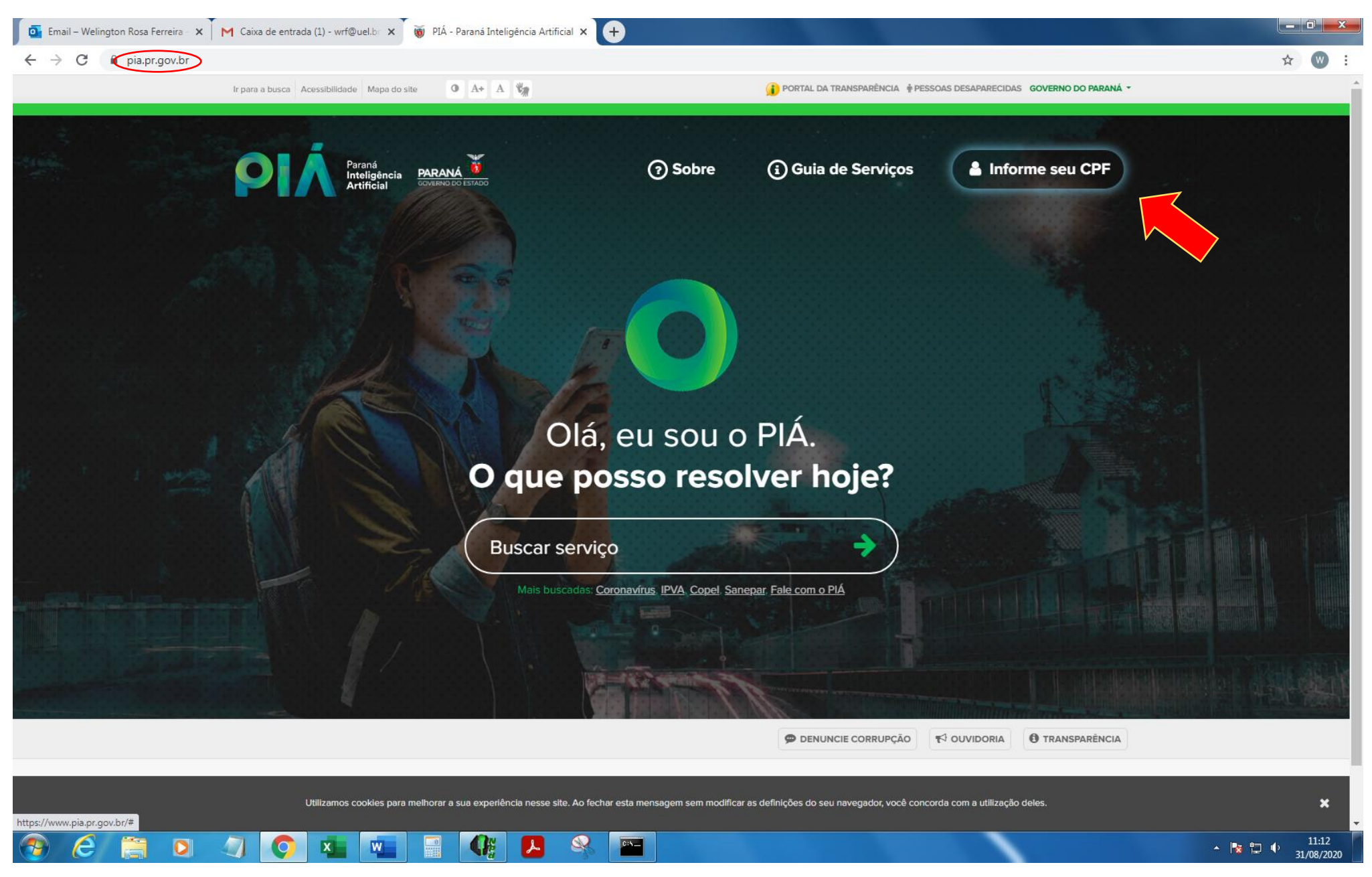

### 2 - INSIRA SEU CPF:

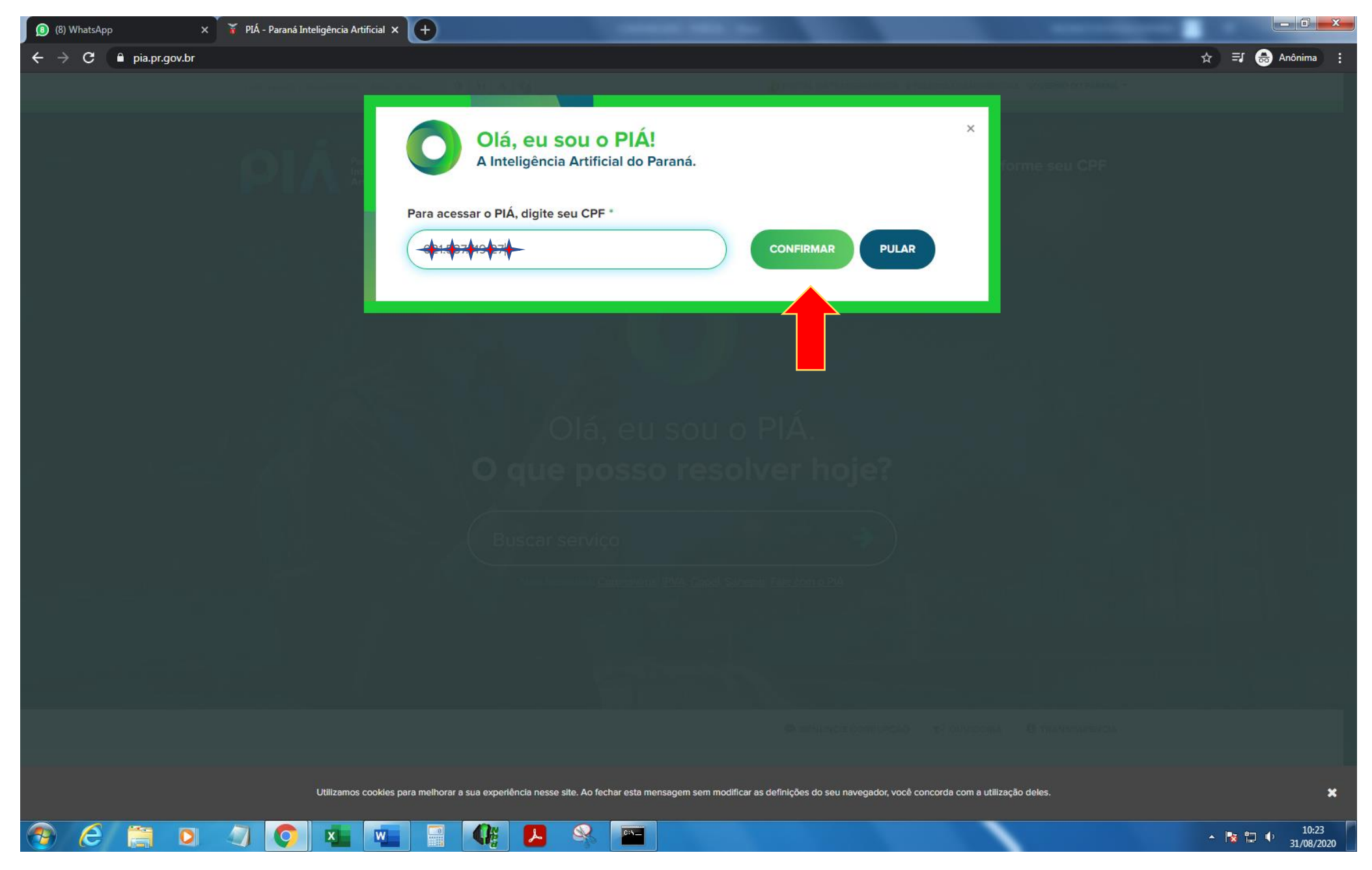

## 3 - CLIQUE EM PRÓXIMO:

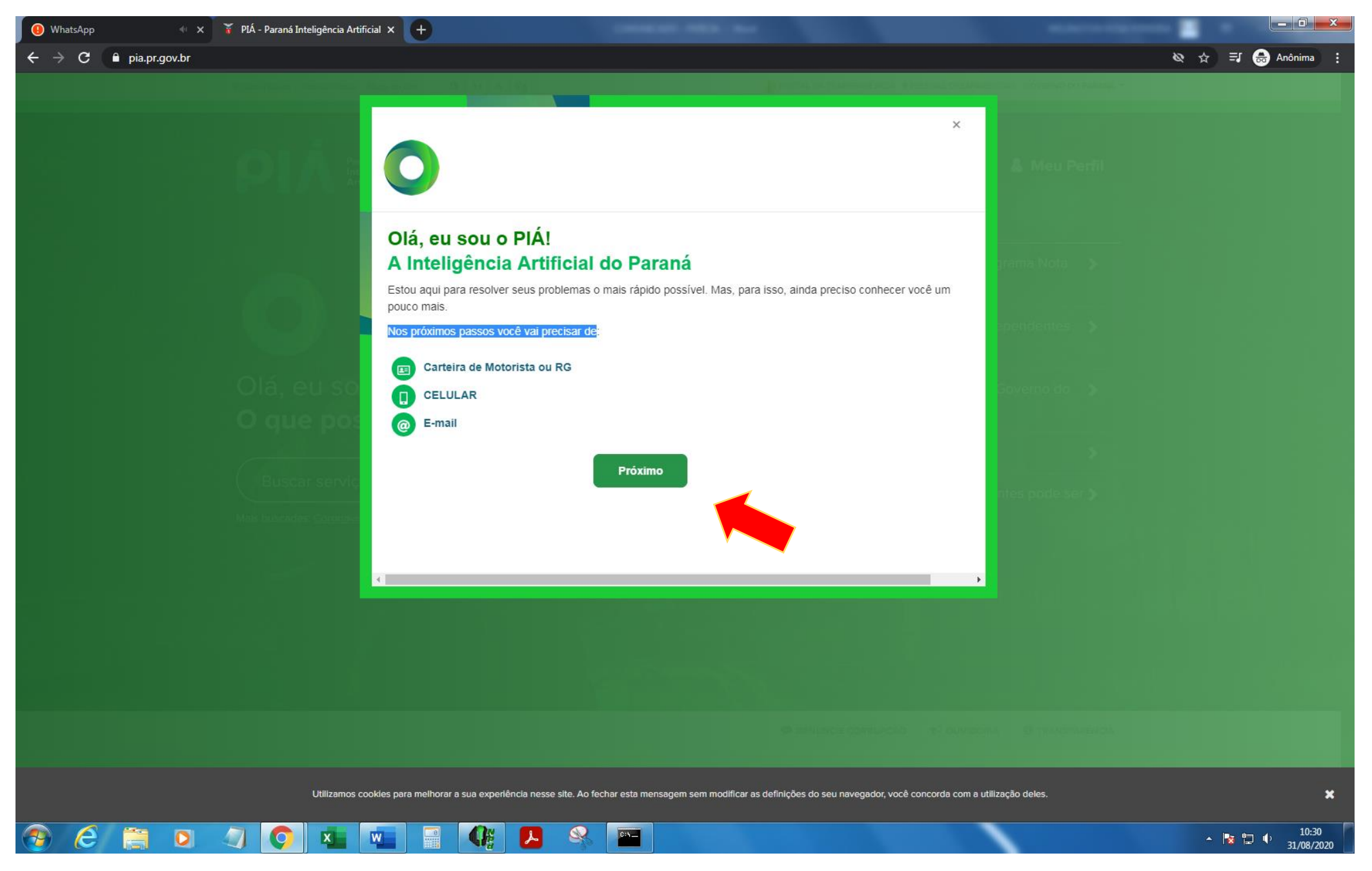

### 4 – PREECHA OS CAMPOS CPF, PRIMEIRO NOME, CELULAR E CLIQUE EM ENVIAR SMS:

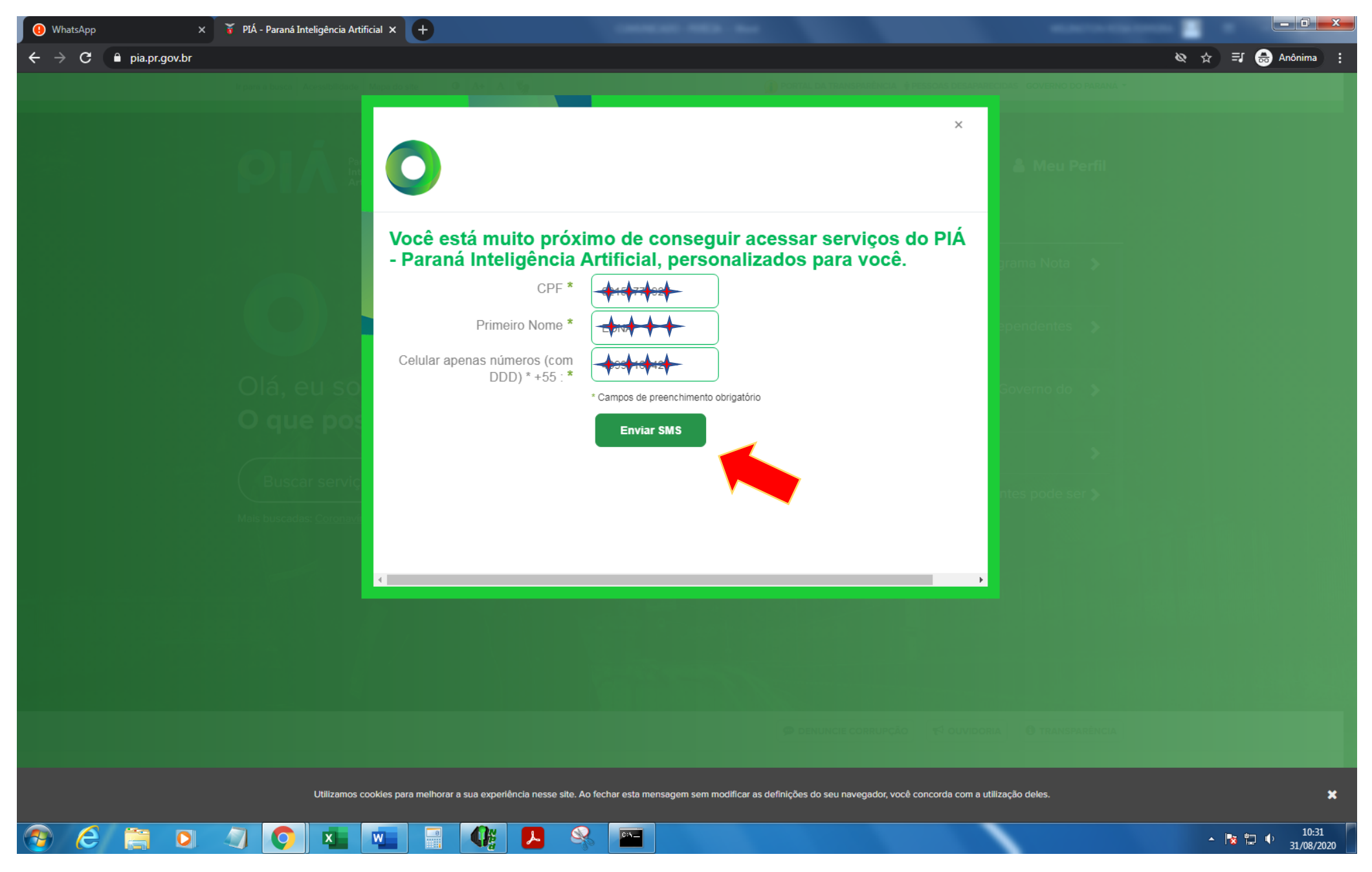

# 5 – INSIRA O CÓDIGO ENVIADO PARA O SEU CELULAR E CLIQUE EM VALIDAR:

| 9) WhatsApp ×         | Y PIÁ - Paraná Inteligência Artificial × +                                                                                                    |                                   |
|-----------------------|----------------------------------------------------------------------------------------------------|-----------------------------------|
| ← → C 🔒 pia.pr.gov.br |                                                                                                    | 🗞 🕁 🖶 Anônima 🚦                   |
|                       |                                                                                                    |                                   |
|                       | ×                                                                                                    | & Meu Perfil                      |
|                       | Insira o código que foi enviado para seu celular                                                                                                    |                                   |
|                       | Código enviado para o celular *                                                                                                    | grama Nota 🔉                      |
|                       | Validar Voltar                                                                                                    | ependentes. >                     |
|                       | Olá, eu so                                                                                                    | Governo do 🔉                      |
|                       | O que por                                                                                                    |                                   |
|                       | Buscar servic                                                                                                    | ntes pode ser 5                   |
|                       |                                                                                                    |                                   |
|                       |                                                                                                    |                                   |
|                       |                                                                                                    |                                   |
|                       |                                                                                                    |                                   |
|                       |                                                                                                    |                                   |
|                       | Utilizamos cookies para melhorar a sua experiência nesse site. Ao fechar esta mensagem sem modificar as definições do seu navegador, você concorda com a | utilização deles.                 |
| 🥎 E 📑 🛛               |                                                                                                    | ▲ 🔀 🛱 🕕 10:32<br>→ 👔 🕂 31/08/2020 |

# 6 – INSIRA SUA CNH E CLIQUE EM VALIDAR CNH (CASO NÃO TENHA CNH SERÁ SOLICITADO O RG):

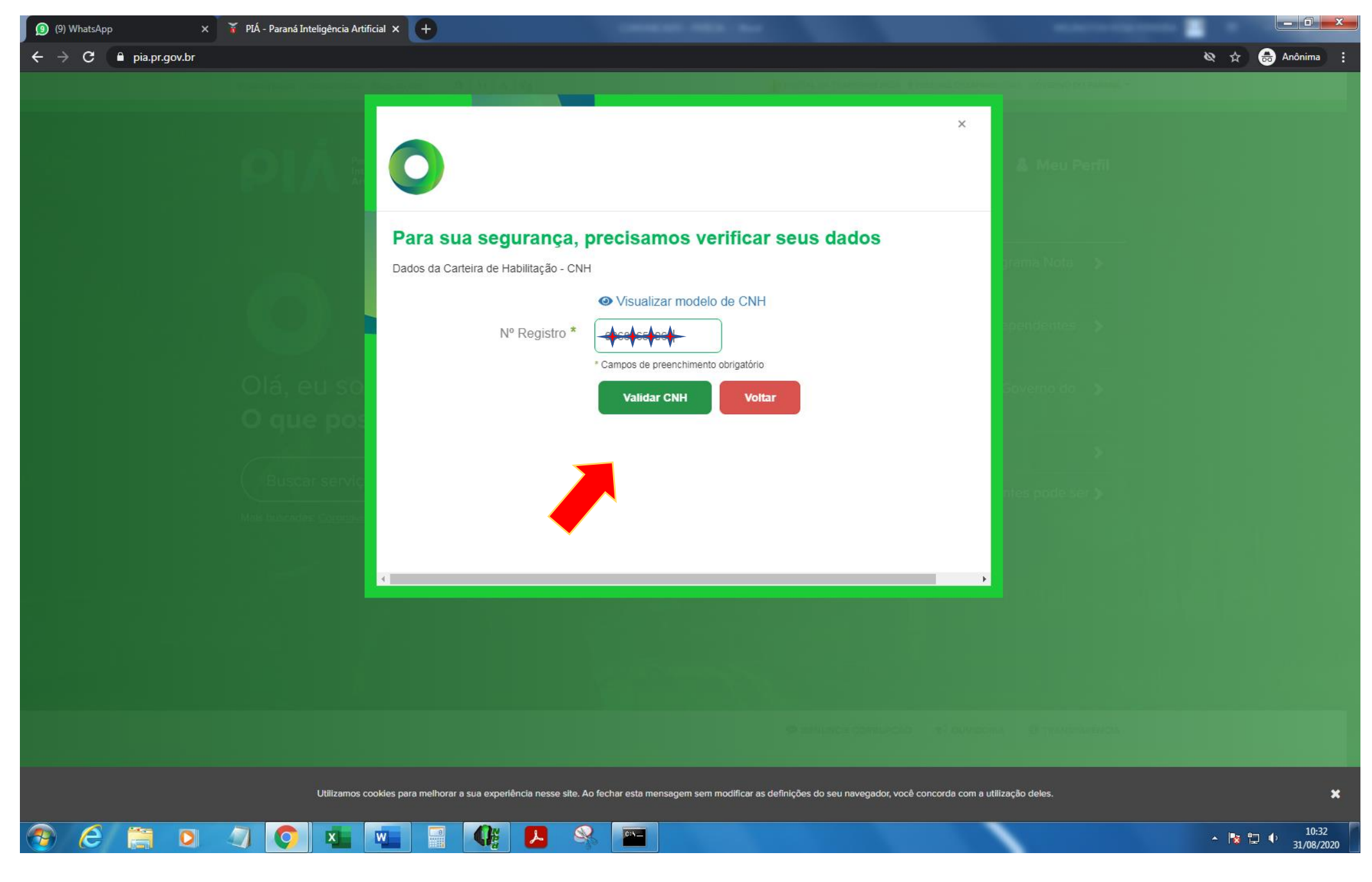

### 7 – INSIRA SEU E-MAIL E CLIQUE EM CONFIRMAR E-MAIL:

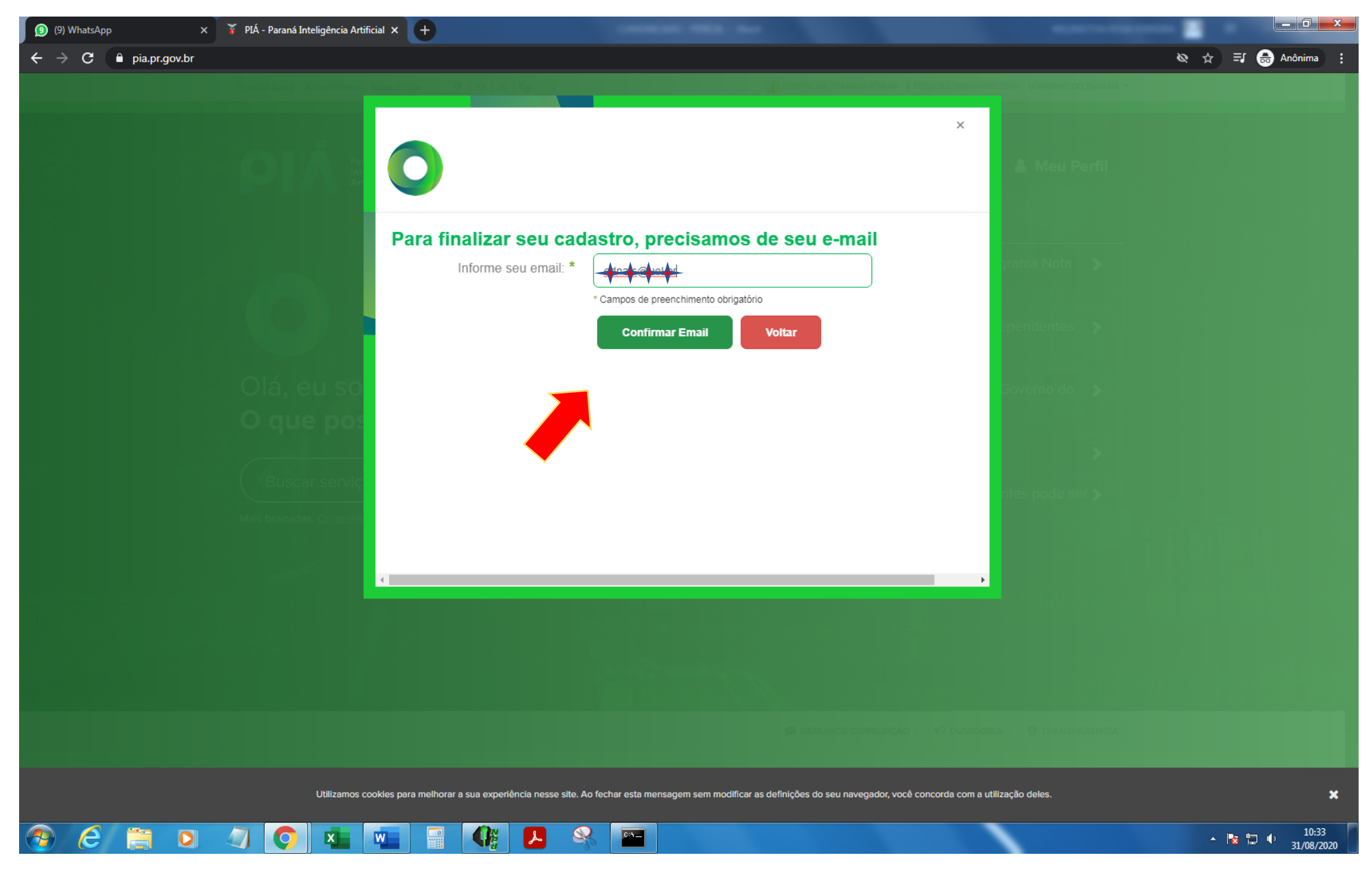

# 8 – INSIRA O CÓDIGO ENVIADO PARA O SEU E-MAIL E CLIQUE EM PRÓXIMO:

| 🚯 (8) WhatsApp 🛛 🗙                            | 🖌 🖌 PIÁ - Paraná Inteligência Artificia | • <b>+</b>                                  |                                                  |                                      |                      |           |       |                        |
|-----------------------------------------------|-----------------------------------------|---------------------------------------------|--------------------------------------------------|--------------------------------------|----------------------|-----------|-------|------------------------|
| $\leftarrow$ $\rightarrow$ C $$ pia.pr.gov.br |                                         |                                             |                                                  |                                      |                      |           | & ☆   | 🖶 Anônima 🚦            |
|                                               |                                         | ee do site 🛛 🔍 A+ 🛛 A 🥞                     |                                                  |                                      |                      |           |       |                        |
|                                               |                                         |                                             |                                                  |                                      | ×                    |           |       |                        |
|                                               |                                         |                                             |                                                  |                                      |                      |           |       |                        |
|                                               |                                         |                                             |                                                  |                                      |                      |           |       |                        |
|                                               |                                         |                                             |                                                  |                                      |                      |           |       |                        |
|                                               |                                         | Droopsha o sódigo guo vosô rosoby           | ou no ondoroco do omail <b>odnafo@uol br</b> c   | a cliqua na batão <b>Bráxima</b>     |                      |           |       |                        |
|                                               |                                         |                                             |                                                  | e clique no bolao Ploximo.           | gr                   |           |       |                        |
|                                               |                                         | Codigo enviado para o e-mail                |                                                  |                                      |                      |           |       |                        |
|                                               |                                         |                                             | * Campos de preenchimento obrigatório            |                                      | ec                   |           |       |                        |
|                                               |                                         |                                             | Próximo Voltar                                   |                                      |                      |           |       |                        |
|                                               |                                         |                                             |                                                  |                                      |                      |           |       |                        |
|                                               |                                         |                                             |                                                  |                                      |                      |           |       |                        |
|                                               | O que pos                               |                                             |                                                  |                                      |                      |           |       |                        |
|                                               |                                         |                                             |                                                  |                                      |                      |           |       |                        |
|                                               | Buscar serviç                           |                                             |                                                  |                                      | nt                   |           |       |                        |
|                                               | Mais buscadas: <u>Coronavi</u>          |                                             |                                                  |                                      |                      |           |       |                        |
|                                               |                                         |                                             |                                                  |                                      |                      |           |       |                        |
|                                               |                                         | 4                                           |                                                  |                                      | •                    |           |       |                        |
|                                               |                                         |                                             |                                                  |                                      |                      |           |       |                        |
|                                               |                                         |                                             |                                                  |                                      |                      |           |       |                        |
|                                               |                                         |                                             |                                                  |                                      |                      |           |       |                        |
|                                               |                                         |                                             |                                                  |                                      |                      |           |       |                        |
|                                               |                                         |                                             |                                                  |                                      |                      |           |       |                        |
|                                               |                                         |                                             |                                                  |                                      |                      |           |       |                        |
|                                               | Utilizamos cook                         | ies para melhorar a sua experiência nesse s | ite. Ao fechar esta mensagem sem modificar as de | efinições do seu navegador, você con | corda com a utilizaç | ão deles. |       | ×                      |
|                                               |                                         |                                             |                                                  |                                      |                      |           |       |                        |
|                                               |                                         |                                             |                                                  |                                      |                      |           | - 😼 🗄 | 10:34 ()<br>31/08/2020 |

### 9 - LEIA O TERMO DE ACEITE E CLIQUE EM "LI E CONCORDO":

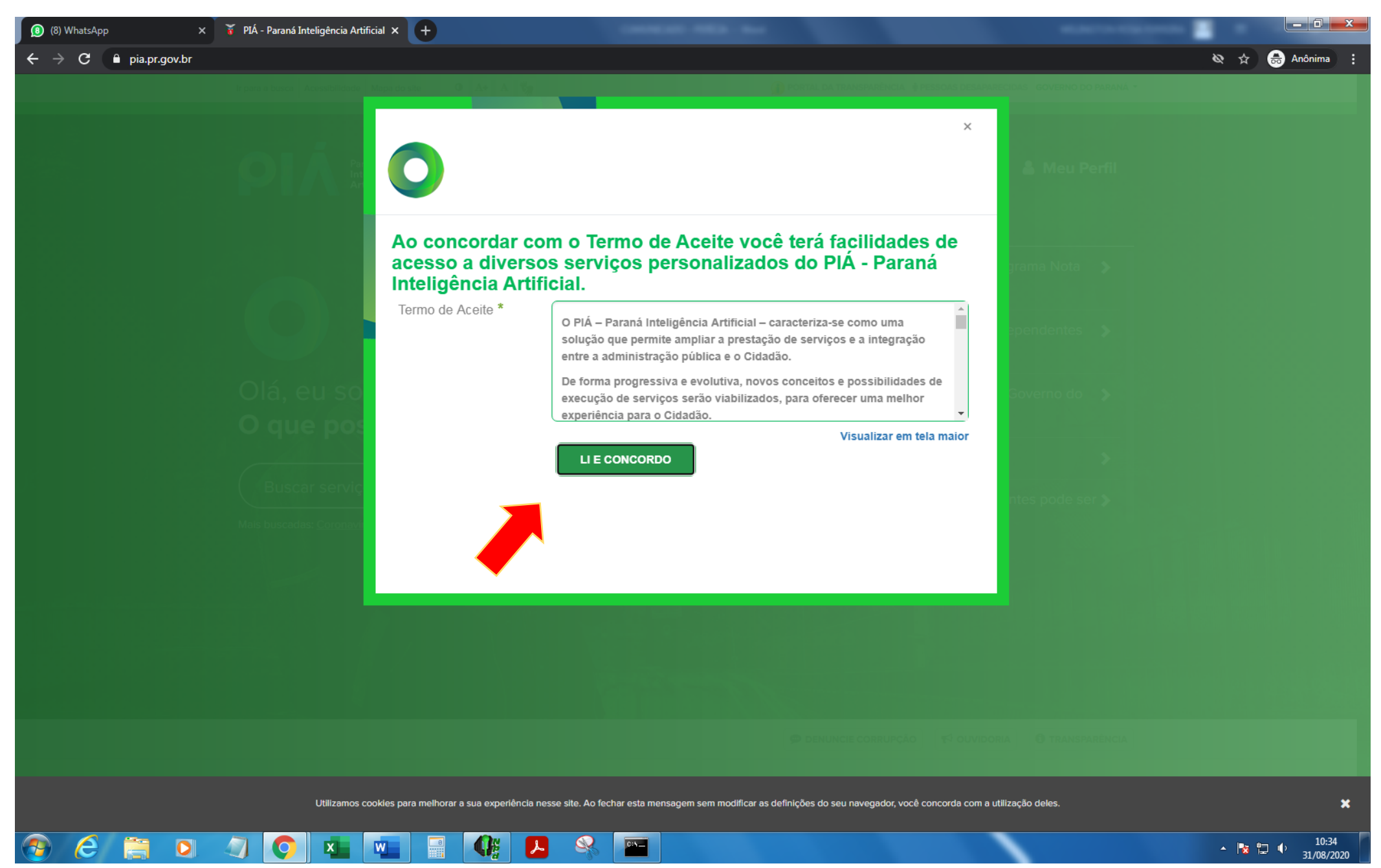

### 10 – CLIQUE EM LOGIN:

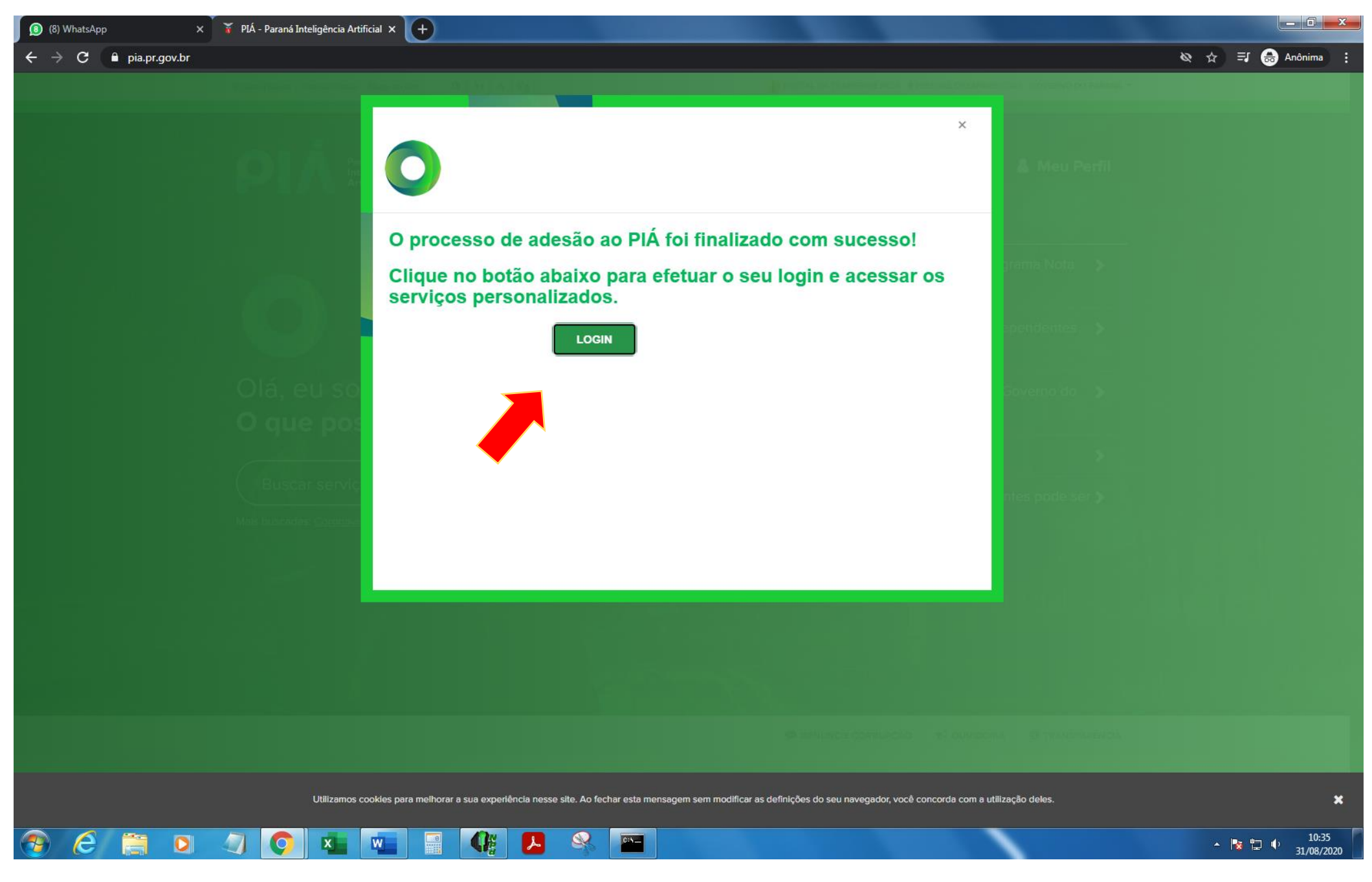

11 – INSIRA O CPF E OS 4 DIGÍTOS FINAIS DO CELULAR CADASTRADO ANTERIORMENTE, CLIQUE EM ENVIAR SMS. INSIRA O CÓDIGO RECEBIDO NO CELULAR E CLIQUE EM CONFIRMAR:

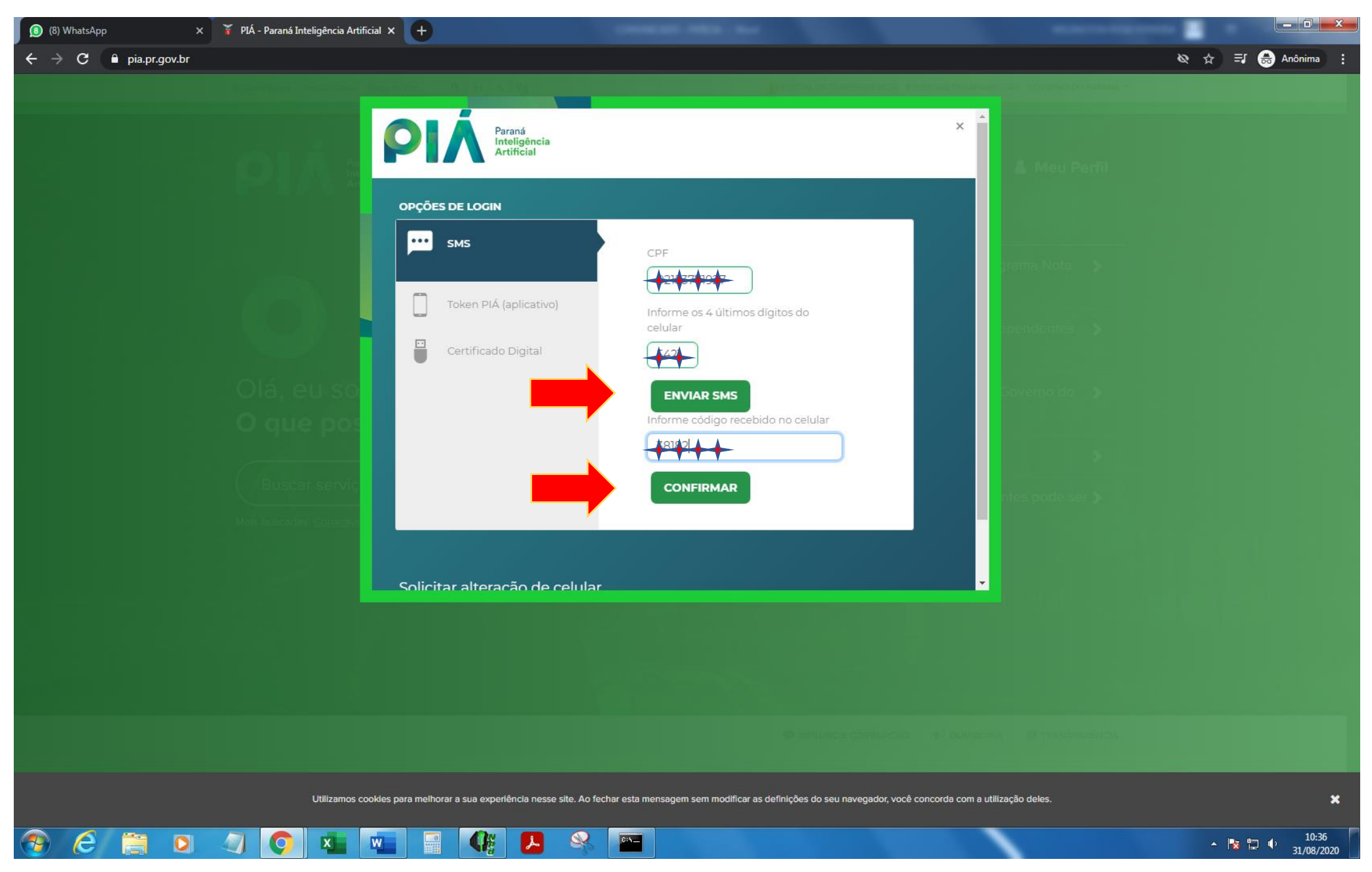

# 12 – ESCREVA RENDIMENTOS NO CAMPO "CONSULTA" E SELECIONE A PRIMEIRA OPÇÃO "CONSULTAR CONTRACHEQUE E INFORME DE RENDIMENTOS DO FUNCIONALISMO ESTADUAL" E CLIQUE NA SETA:

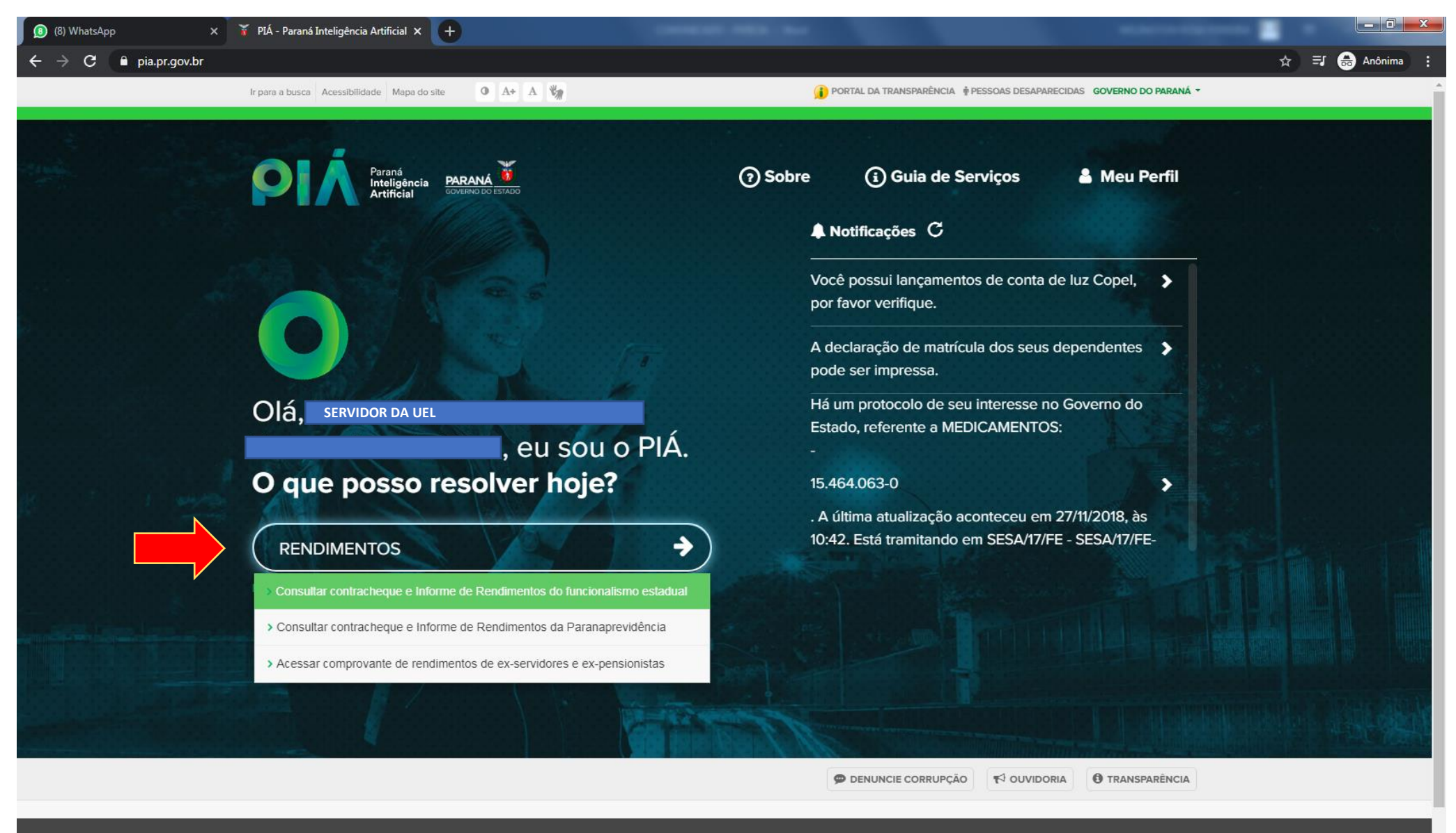

Utilizamos cookies para melhorar a sua experiência nesse site. Ao fechar esta mensagem sem modificar as definições do seu navegador, você concorda com a utilização deles

0:5\_

0

×

### 13 – CLIQUE EM CONSULTAR:

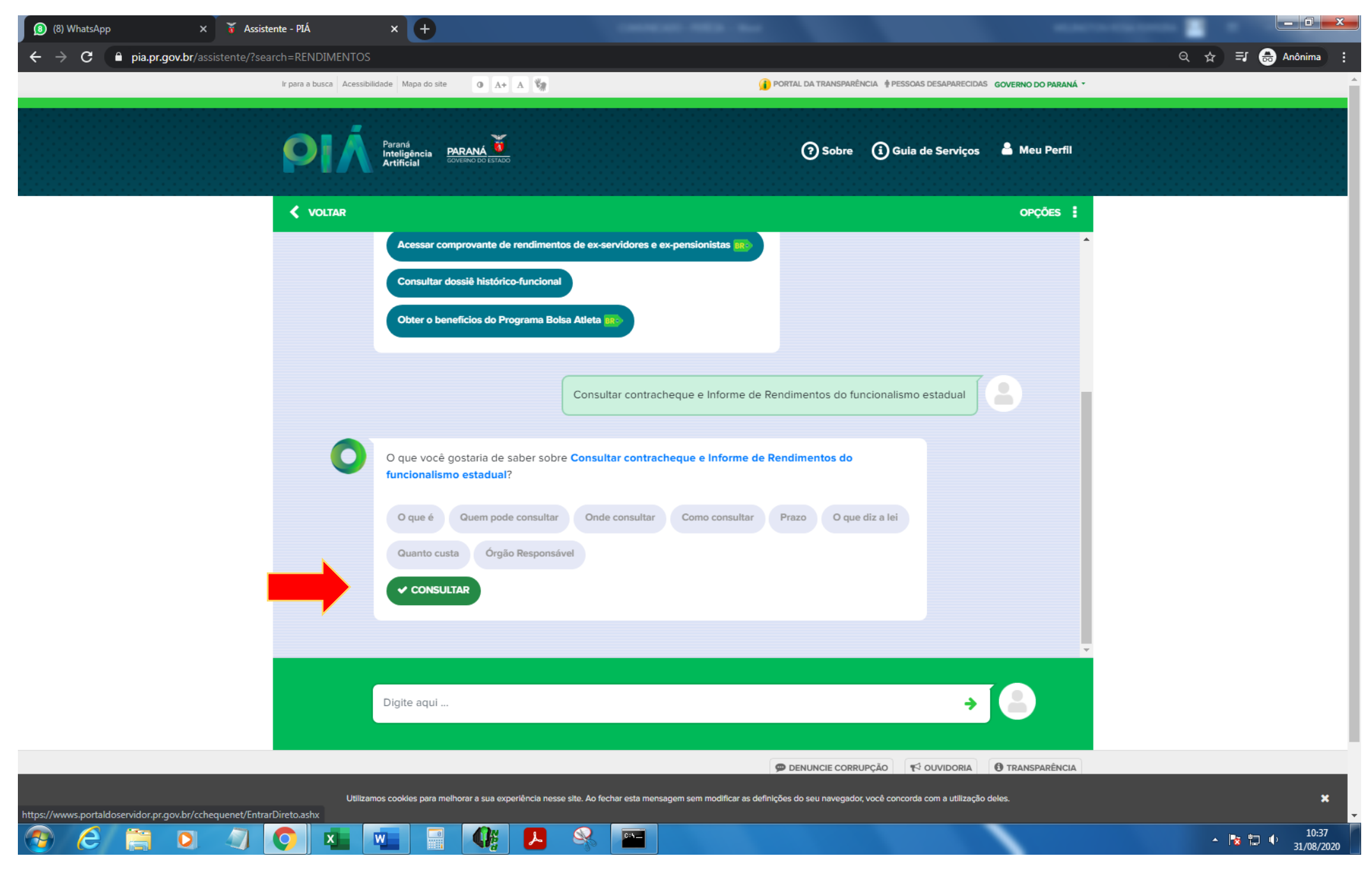

# 14 – SELECIONE A OPÇÃO PERÍCIA MÉDICA:

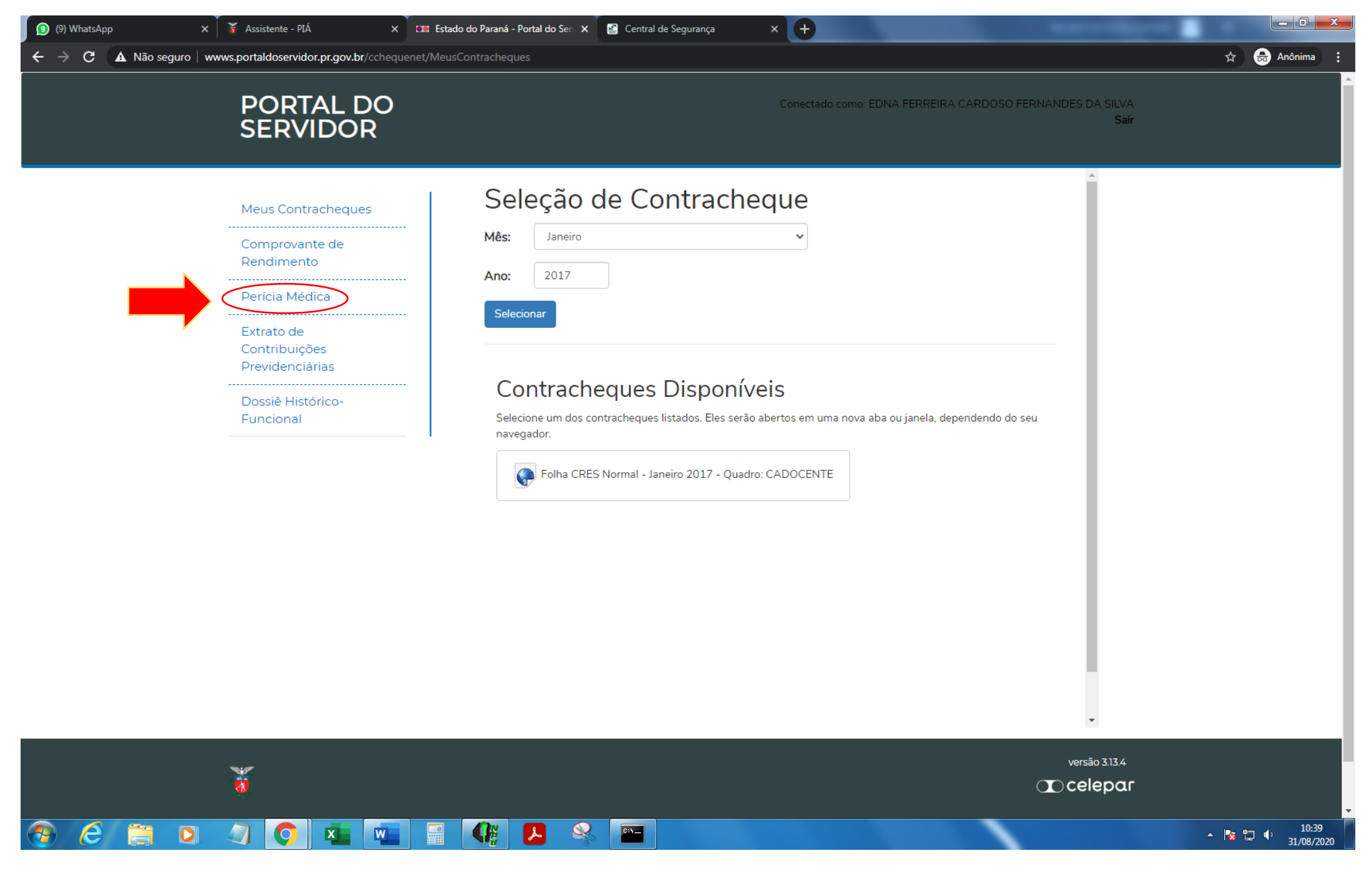